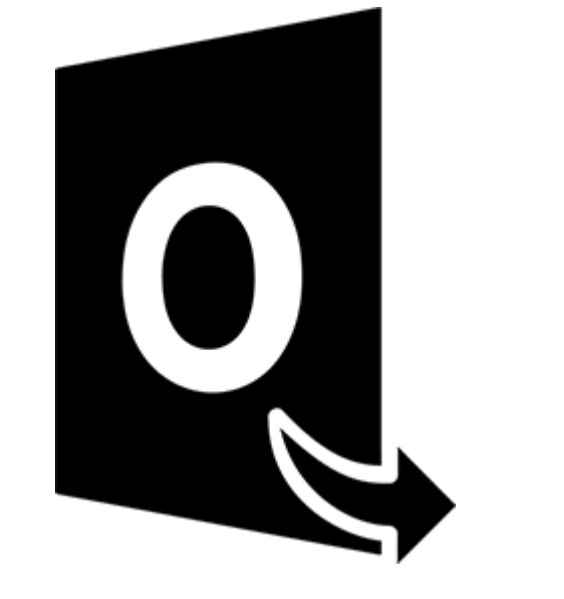

# **Stellar Converter for OST**

Guía del usuario 10.0

# 1.1. Visión global

**Stellar Converter for OST**, es una solución completa y eficaz para convertir archivos OST a distintos formatos, manteniendo todos los contenidos de la bandeja de correo: correos electrónicos, archivos adjuntos, listas de contactos, calendarios, información de tareas, notas, diarios... Además, el programa permite comprimir y dividir los archivos PST antes de guardarlos.

Tras convertir los archivos OST seleccionados, el programa le mostrará todos los contenidos originales que se encontraban almacenados en ellos. Todas las carpetas que incluían aparecerán organizadas en tres paneles.

#### Características clave de Stellar Converter for OST:

- Compatible con múltiples formatos de exportación permite guardar en y los nuevos formatos PST, MSG, EML, RTF, HTML y PDF.
- Conversión selectiva permite guardar exclusivamente los archivos seleccionados según el criterio elegido.
- Compatible con archivos encriptados permite convertir archivos OST encriptados.
- Recuperación de correos electrónicos eliminados permite previsualizar y convertir elementos eliminados.
- Herramienta de búsqueda permite hacer búsquedas específicas para encontrar correos electrónicos concretos más fácilmente.
- Función de Pausar y retomar más tarde permite pausar el análisis para retomar el proceso más adelante.
- Previsualizar antes de guardar permite previsualizar los elementos convertidos, que se muestran organizados en tres paneles.
- Función de Guardado rápido permite guardar correos electrónicos simplemente haciendo clic derecho y en varios formatos (MSG, EML, RTF, HTML, PDF) todo ello desde el propio panel de previsualización.
- Compatible con archivos OST de origen es compatible los formatos OST de MS Outlook 2019, 2016, 2013, 2010 y 2007.

- Compatible con MS Office es compatible con las versiones MS Office 2019, 2016, 2013, 2010 y 2007.
- Sistema operativo Compatible con Windows 10, Windows 8.1, Windows 8 y Windows 7.

# 1.3. Stellar Soporte

Nuestros profesionales de **Soporte Técnico** le brindarán soluciones a todas sus preguntas relacionadas con los Productos **Stellar**.

Pueden llamarnos o ir en línea a nuestra sección de soporte http://www.stellarinfo.com/support/

Para detalles de precios y poner la orden, presione <u>https://www.stellarinfo.com/es/compra-online.php?compra=21</u>

Chatee en vivo con un técnico En línea en http://www.stellarinfo.com

Investigación en nuestra amplia base de conocimiento http://www.stellarinfo.com/support/kb

Someten un billete <a href="http://www.stellarinfo.com/support/enquiry.php">http://www.stellarinfo.com/support/enquiry.php</a>

Comuníquese por Email con Stellar Soporte a través de support@stellarinfo.com

# **1.4. Prospectos legales**

# Copyright

Stellar Converter for OST, el manual de utilización y la documentación adjuntos están bajo copyright de Stellar Information Technology Private Limited, con todos los derechos reservados. En virtud de los derechos de copyright, este manual de utilización no puede reproducirse de ninguna forma sin permiso escrito previo de Stellar Information Technology Private Limited. Ninguna responsabilidad de patente se asume, sin embargo, respeto a la utilización de la información contenida más arriba.

### Copyright © Stellar Information Technology Private Limited. Todos derechos.

# Límites de responsabilidad

La información contenida en este manual, incluyendo pero no limitada a todas las especificaciones sobre el producto, es propensa a modificación sin comunicación previa.

STELLAR INFORMATION TECHNOLOGY PRIVATE LIMITED NO PROPORCIONA NINGUNA GARANTÍA POR LO QUE SE REFIERE A ESTE MANUAL O CUALQUIER OTRA INFORMACIÓN CONTENIDA MÁS ARRIBA Y CONTRADICE POR ESTO EXPRESAMENTE TODAS LAS GARANTÍAS IMPLÍCITAS DE VALOR DE MERCADO O LA FORMA FÍSICA PARA CUALQUIER BEBIÓ A PARTICULAR POR LO QUE SE REFIERE A LOS SISTEMAS DE INFORMACIÓN DE STELLAR LTD PREVIOS SUPONE QUE NINGUNA RESPONSABILIDAD PARA NINGÚN DAÑO NO INCURRIÓ EN DIRECTA O INDIRECTAMENTE DE ELLAS ERRORES U OMISIÓN TÉCNICOS O TIPOGRÁFICOS CONTENIDOS MÁS ARRIBA O PARA ANOMALÍAS ENTRE EL PRODUCTO Y EL MANUAL. NUNCA STELLAR INFORMATION TECHNOLOGY PRIVATE LIMITED, NO PUEDE SER RESPONSABLE DE DAÑOS FORTUITOS Y CONSECUTIVOS, O DAÑOS EJEMPLARES, FUERA DE LOS BASADOS EN EL ACTO CRIMINAL, CONTRATO O DIFERENTEMENTE, SURGIENDO O EN RELACIÓN CON ESTE MANUAL O CUALQUIER OTRA INFORMACIÓN CONTENIDA MÁS ARRIBA O DE LAS CUALES LA UTILIZACIÓN DEPENDE.

### Marcas registradas

Stellar Converter for OST ® es una marca registrada de Stellar Information Technology Private Limited.

Windows 7®, Windows 8®, Windows 10® son marcas registradas de Microsoft® Corporation Inc.

Todas las marcas registradas reconocidas.

Todas las marcas y nombres de producto son marcas registradas o marcas registradas de sus compañías respectivas.

# Acuerdo de licencia - Stellar Converter for OST

#### Stellar Converter for OST

Copyright © Stellar Information Technology Private Limited. INDIA

#### www.stellarinfo.com

#### Todos los derechos reservados.

Todos los nombres de los productos que se mencionan aquí son marcas comerciales de sus correspondientes propietarios.

Esta licencia se aplica a la versión con licencia estándar de Stellar Converter for OST.

#### Su acuerdo para esta licencia

Debería leer con cuidado los siguientes términos y condiciones antes de usar, instalar o distribuir este programa, a menos que tenga un acuerdo de licencia diferente firmado por Stellar Information Technology Private Limited.

Si no está de acuerdo con todos los términos y condiciones de esta licencia, no copie, instale, distribuya o utilice ninguna copia de Stellar Converter for OST con la que esté incluida esta licencia, puede devolver el paquete completo sin usar sin solicitar una clave de activación en un plazo de 30 días después de la compra para obtener un reembolso completo de su dinero.

Los términos y condiciones de esta licencia describen el uso permitido y los usuarios de cada copia autorizada de Stellar Converter for OST. Para los propósitos de esta licencia, si tiene una licencia válida para un único usuario, tiene el derecho a utilizar una única copia autorizada de Stellar Converter for OST. Si usted o su organización posee una licencia válida para múltiples usuarios, entonces usted o su organización tiene el derecho a utilizar hasta un número de copias autorizadas de Stellar Converter for OST igual al número de copias indicadas en los documentos emitidos por Stellar al otorgar la licencia.

#### Alcance de la licencia

Cada copia autorizada de Stellar Converter for OST puede ser usada por una persona individual o usada simultáneamente por múltiples personas que utilicen el programa personalmente instalado en una estación de trabajo única. Esta no es una licencia de uso concurrente.

Todos los derechos de cualquier tipo en Stellar Converter for OST, que no se hayan otorgado expresamente en esta licencia, están reservados única y exclusivamente a y por Stellar Information Technology Private Limited. No debe alquilar, arrendar, modificar, traducir, utilizar ingeniería inversa, descompilar, desensamblar o crear trabajos derivados basados en Stellar Converter for OST ni permitir que nadie más lo haga. No debe otorgar acceso a Stellar Converter for OST a otras personas en conexión con una oficina de servicios, un proveedor de servicios de aplicaciones o un negocio similar, ni permitir que ninguna otra persona lo haga.

#### Renuncia de garantía y limitaciones de responsabilidad

Stellar Converter for OST y todo el programa, archivos, datos y materiales que lo acompañan se distribuyen y proporcionan TAL CUAL y sin garantías de ningún tipo, expresadas o implícitas. Usted reconoce que un buen procedimiento de procesamiento de datos dicta que cualquier programa, incluyendo Stellar Converter for OST, debe ser probado a fondo con datos no críticos antes de depender de él y asume por la presente el riesgo completo derivado de todos los usos de las copias de Stellar Converter for OST cubiertos por esta licencia. Esta renuncia de garantía constituye una parte esencial de esta licencia. Además, en ningún caso Stellar le autorizará a usted o a otra persona a utilizar Stellar Converter for OST en aplicaciones o sistemas en los que se pueda esperar razonablemente que su incumplimiento ocasione lesiones físicas significativas o pérdidas de vidas. Cualquier uso de ese tipo se encuentra totalmente bajo su propio riesgo y usted no considerará a Stellar responsable de cualquier y todas las reclamaciones o pérdidas relacionadas con ese uso no autorizado.

En ningún caso, de ninguna manera Stellar Information Technology Private Limited o sus proveedores serán responsables de daños y perjuicios especiales, incidentales, indirectos o consecuentes (incluyendo, sin limitación, daños por pérdida de ganancias comerciales, interrupción de negocios, pérdida de información comercial o cualquier otra pérdida pecuniaria) derivadas de la utilización o la imposibilidad de utilizar el programa o la prestación o falta de prestación de servicios de soporte técnico, incluso si Stellar Information Technology Private Limited ha sido informado de la posibilidad de tales daños. En cualquier caso, la responsabilidad total de Stellar Information Technology Private Limited pagó por el programa.

#### General

Esta licencia es la declaración completa del acuerdo entre las partes sobre el tema y se combina y reemplaza a todos los demás o anteriores entendimientos, pedidos, acuerdos y disposiciones. Esta licencia se regirá por las leyes del estado de Delhi, India. La jurisdicción exclusiva y el lugar para todos los asuntos relacionados con esta licencia serán en los tribunales y foros ubicados en el estado de Delhi, India y usted da su consentimiento a tal jurisdicción y lugar. No hay terceras partes beneficiarias de ninguna promesa, obligación o representación hecha por Stellar en este documento. Cualquier renuncia por parte de Stellar de cualquier infracción que usted pudiera cometer con respecto a esta licencia no constituirá ni contribuirá a una renuncia por parte de Stellar de cualquier otra infracción o futura infracción de la misma disposición o cualquier otra disposición de esta licencia.

Copyright © Stellar Information Technology Private Limited. Todos los derechos reservados.

# 1.5. A propósito de Stellar

**Stellar Data Recovery** es un líder mundial en soluciones de recuperación de datos, migración de datos y borrado de datos durante las últimas dos décadas. **Stellar Data Recovery** es un proveedor, centrado en el cliente y aclamado por la crítica, de recuperación global de datos, migración de datos y soluciones de borrado que ofrece soluciones rentables disponibles para grandes corporaciones, pequeñas y medianas empresas y usuarios domésticos. **Stellar Data Recovery** tiene su sede en Nueva Delhi, India, y tiene una fuerte presencia en Estados Unidos, Europa y Asia.

# Línea de Productos:

### Recuperación de Datos

Una amplia gama de programas informáticos de recuperación de datos que le ayudan a recuperar sus datos preciosos perdidos después un formateado, problemas de virus, un defecto de funcionamiento de programa informático, una supresión de carpeta/directorio, o incluso un sabotaje accidental. <u>Más</u> <u>Información >></u>

### Recuperación de Archivo

La gama más completa de programas informáticos de recuperación de archivos no borrados y no aplastados para Windows y MS Office. <u>Más Información >></u>

### Recuperación de Correo Electronico:

Una amplia gama de recuperación de correo, de reparación de correo y solicitudes de conversión de correo de MS Outlook, de MS Outlook Express y MS Exchange útil en casos de pérdida de datos debida a daños y a corrupción de correo electrónico. <u>Más Información >></u>

### Protección de los Datos:

Una gama de Prevención de pérdida de datos, de protección de datos y aplicaciones de vigilancia de unidad de disco duro para garantizar una protección completa de los datos contra un accidente de unidad de disco duro. <u>Más Información >></u>

### Limpieza de Datos:

La limpieza de datos y la utilidad de goma para borrar los archivos seleccionados pueden suprimir archivos elegidos, grupos de archivos, rastros de volúmenes lógicos, rastros de sistema e Internet. Una vez que los datos se retiraron utilizando el Trapo Stellar - utilidad de goma que borra los archivos de datos, no son ya recuperables por ningún programa informático de recuperación de datos. <u>Más Información >></u>

### Borrado de datos

El programa Stellar Data Erasure comercializado bajo la marca BitRaser ayuda a negocios y consumidores a borrar datos confidenciales de manera permanente más allá del alcance que tiene la recuperación de datos. Puede llevar a cabo un borrado de un gran volumen de datos a gran velocidad y generar certificados de borrado para fines de auditoría. BitRaser soporta 24 estándares de borrado de datos internacionales. Más información >>

Por mayor información acerca nuestro, por favor visite www.stellarinfo.com

# 2. Primeros pasos

Stellar Converter for OST convierte archivos OST y los guarda en su ubicación preferida como archivo PST. Muestra el contenido del archivo OST convertido en una estructura de tres paneles. Luego del proceso de escaneo, todos los correos, notas, díarios, tareas, entradas al calendario, y contactos pueden ser divisados en la ventana de **Stellar Converter for OST** 

- 2.1. Procedimiento de instalación
- 2.2. Inicio del Programa
- 2.3. Interfaz usuarios
- 2.4. ¿Cómo Comprar?
- 2.5. Activación del software
- 2.6. ¿Cómo actualizar?

# 2.1. Procedimiento de instalación

Antes de instalar el programa informático, asegúrense que su sistema responda a las exigencias de sistema mínimas:

# Exigencias mínimas de sistema

- **Procesador**: Pentium Clase
- Sistema operativo: Windows 10 / Windows 8.1 / Windows 8 / Windows 7.
- Memoria: 2 GB mínimo (se recomiendan 4 GB)
- Disco duro: 250 MB de espacio libre
- MS Outlook: 2019 / 2016 / 2013 / 2010 / 2007
- Internet Explorer: Versión 7.0 o superior

Nota para guardar el archivo OST convertido utilizando el programa, deberá tener instalado MS Outlook

*Nota:* Para archivos de gran tamaño, se recomienda disponer de Windows 64 bits, MS Outlook de 64 bits y 8 GB de memoria RAM.

# Para instalar el programa informático:

- 1. Pulse dos veces sobre el archivo **StellarConverterforOST.exe** para iniciar el proceso de configuración. Se abre un cuadro de díalogo de **Configuración -** Stellar Converter for OST.
- 2. Pulse Siguiente. Aparecerá el cuadro de diálogo Contrato de licencia.
- 3. Elija la opción **Acepto** el acuerdo. El próximo botón estará permitido. Clique **Siguiente**. Aparecerá el cuadro de diálogo **Seleccionar ubicación de destino**.
- 4. Haga clic en **Examinar** para seleccionar la ruta de destino donde se almacenarán los archivos de instalación. Haga clic en **Siguiente**. Seleccione Inicio se muestra el cuadro de diálogo **Carpeta de Menú.**
- 5. Haga clic en **Examinar** para proporcionar camino para los accesos directos del programa. Presionan **Siguiente**. Aparecerá el cuadro de diálogo **Seleccionar tareas adicionales.**
- 6. Seleccione las casillas de verificación como por su elección. Presionan Siguiente. Listo cuadro de diálogo para la instalación se muestra.
- 7. Revise sus selecciones. Haga clic en **Atrás** si desea cambiarlos. Haga clic en **Instalar** para iniciar la instalación. La ventana de instalación muestra el proceso de instalación.

8. Al finalizar el proceso de instalación, se muestra Completar la reparación ventana **Stellar Converter for OST Setup Wizard**. Pulse **Terminar**.

Nota: Desmarcar la casilla de Lanzar Stellar Converter for OST para prevenir la ejecución del programa automáticamente.

**Nota**: Si tiene la aplicación Stellar Converter for OST instalada en su sistema y desea reinstalar MS Outlook/Office, deberá reinstalar también Stellar Converter for OST

# 2.2. Inicio del Programa

### Para ejecutar Stellar Converter for OST en Windows 10:

- Haga clic en el recuadro de Stellar Converter for OST tile en la pantalla principal. O,
- Haga doble clic en el icono de Stellar Converter for OST en el escritorio.
- Haga clic en el recuadro de Stellar Converter for OST tile en la pantalla principal.

#### Para ejecutar Stellar Converter for OST en Windows 8.1 / 8:

- Haga clic en el recuadro de Stellar Converter for OST tile en la pantalla principal. O,
- Haga doble clic en el icono de Stellar Converter for OST en el escritorio.

### Para ejecuta Stellar Converter for OST en Windows 7 :

- Haga clic en Inicio -> Programas -> Stellar Converter for OST-> Stellar Converter for OST. O,
- Haga doble clic en el icono de Stellar Converter for OST en el escritorio. O,
- Haga clic en el icono de Stellar Converter for OST en Inicio rápido.

# 2.3. Interfaz usuarios

**Stellar Converter for OST** tiene un interfaz gráfica de usuario (GUI) fácil de usar. El GUI de **Stellar Converter for OST** se asemeja al GUI de MS Office 2016.

Luego de ejecutar el programa, la interface principal aparece como se muestra abajo:

| 1 1 1 1 1 1 1 1 1 1 1 1 1 1 1 1 1 1 1                        |                                           |                                                                  | Siellar Converter für OST                                  |                                      |          |
|--------------------------------------------------------------|-------------------------------------------|------------------------------------------------------------------|------------------------------------------------------------|--------------------------------------|----------|
| Archine Inicia Ver Herramientari                             | Calendario                                | Adivación Apuda                                                  | Comptar altera                                             |                                      | + E010 * |
| Selectioner OST Gaardar el Archeve Enteretrar<br>de Outlinet | Guardar to<br>resultados del a<br>informa | a Cargar resultades<br>nátisti de análisti<br>istóri de análisis |                                                            |                                      |          |
|                                                              |                                           | 0.0.0                                                            |                                                            | Anote                                | Facture  |
|                                                              |                                           | Selectorera an<br>Cargue o                                       | third GST para convenien<br>busque un archivo OST y haga d | k<br>ic en Convertir<br>Buca<br>Buca |          |
|                                                              |                                           |                                                                  |                                                            |                                      |          |

La interfaz de usuario contiene menús y Botónes que le permiten acceder a varias características del programa con facilidad.

Cuando abre Stellar Converter for OST, aparece el cuadro de diálogo Seleccionar archivo OST para conversión que se muestra a continuación:

| eleccionar archivo OST para conversión | ×                 |
|----------------------------------------|-------------------|
| Cargue o busque un archivo OST y haga  | clic en Convertir |
|                                        | Explorar          |
|                                        | Buscar            |
|                                        |                   |
|                                        | Convertir         |

Para seleccionar un archivo OST, haga clic en el botón **Explorar**. Seleccione el archivo OST que debe convertirse y luego haga clic en **Convertir** para iniciar el proceso de conversión

**Stellar Converter for OST** también le permite buscar y encontrar archivos, por si no sabe en qué ubicación está situado el archivo OST que desea convertir. Si hace clic en el botón **Buscar**, se abrirá el cuadro de diálogo **Buscar archivos OST**. Utilice la opción **Buscar en** para especificar en qué unidad desea buscar archivos OST y, a continuación, haga clic en **Buscar** para buscar esos archivos

Nota: El cuadro de diálogo Seleccionar archivo OST para conversión se puede abrir si Seleccionar OST de Outlook en el menú Archivo.

# 2.3.1. Menús

### Archivo

#### Seleccionar OST de Outlook

Se abre el cuadro de diálogo Seleccionar archivo OST para conversión desde el que puede seleccionar/buscar otros archivos OST

#### **Guardar el Archivo Convertido**

Guarda los archivos en la ubicación que usted especifica.

#### Salir

Esta opción sirve para cerrar la aplicación..

#### Inicio

# Seleccionar OST de Outlook

Se abre el cuadro de diálogo Seleccionar archivo OST para conversión desde el que puede seleccionar/buscar otros archivos OST

# Guardar el Archivo Convertido

Guarda los archivos Convertidos en la ubicación que usted especifica.

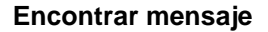

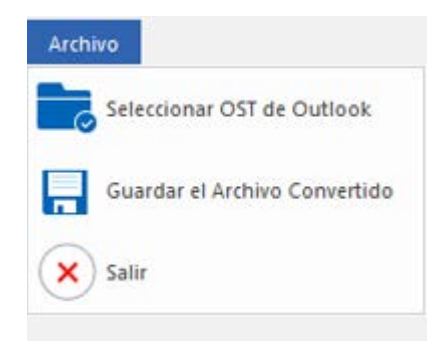

#### Menú de Archivo

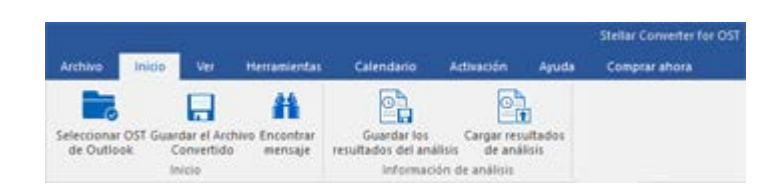

Inicio Menu

Utilice esta opción para buscar correos y mensajes específicos desde la lista de correos escaneados.

# Guardar los resultados del analisis

Esta opción le permite guardar los resultados de un análisis.

# Guardar resultados de análisis

Esta opción le permite cargar y reutilizar un archivo de resultados de análisis previamente guardados.

### Ver

### **Cambiar Panel de Lectura**

Utilice esta opción para cambiar entre vista vertical y horizontal del panel de lectura.

#### Informe de Registro

Ver Menú

Ver

Initio

Cambiar panel Informe del de lectura Registro

Ver

I

Herramientas

Utilizar esta opción para ver el reporte de registros.

Artista

Comprar ahora

### Herramientas

#### Ayudante de Actualización

Utilice esta opción para actualizar su programa.

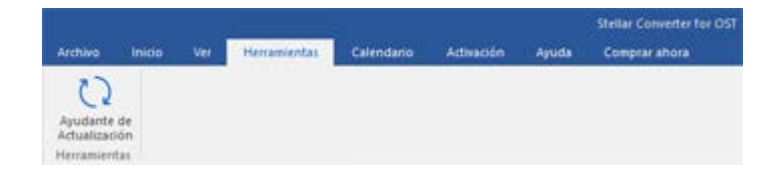

#### Herramientas Menú

### Calendario

### Día

Utilice esta opción para listar todas las entradas de un día en particular de la lista de correos escaneados.

#### Semana laboral

Utilice esta opción para listar todas las entradas de una semana de trabajo (de Lunes a Viernes).

#### Semana

Utilice esta opción para listar todas las entrada de la semana. (de Lunes a Domingo).

#### Mes

Utilice esta opción para listar todas las entradas de un mes en particular.

#### lr a

Utilice esta opción para listar todas las entradas del día actual o cualquier otro día.

# Activación

Activación

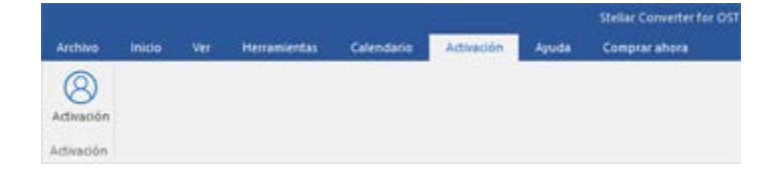

Calendario Menú

Calendatio

1 5 7 31

Use esta opción para activar el software una vez adquirido.

#### Activación Menú

### Ayuda

#### Rúbricas de ayuda

Utilizar esta opción para ver el manual de ayuda de Stellar Converter for OST

#### Base de conocimientos

Utilizar esta opción para visitar artículos de la base de conocimientos de stellarinfo.com

#### Ароуо

Utilizar esta opción para visitar la página de soporte de stellarinfo.com

#### Acerca de

Utilice esta opción para leer información sobre el programa.

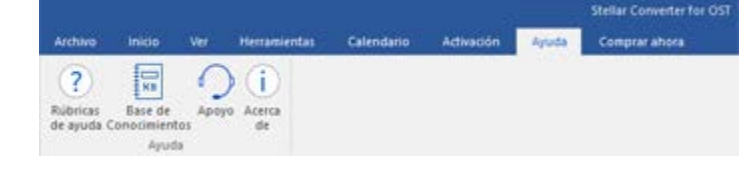

#### Ayuda Menú

#### Comprar ahora

Comprar en linea

Haga clic aquí para <u>comprar</u> Stellar Converter for OST

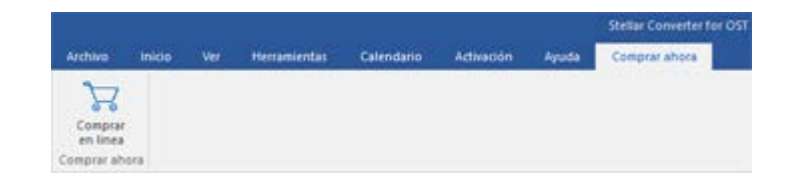

#### Compra ahora

### Estilo

Utilice esta herramienta para modificar el aspecto del programa a su gusto. Stellar Converter for OST pone a su disposición las siguientes

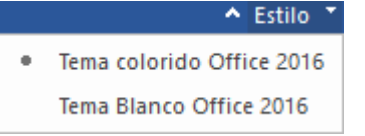

#### Estilo Menú

plantillas: Tema colorido Office 2016, Tema Blanco Office 2016.

# 2.3.2. Botónes

Stellar Converter for OST barra de herramientas tiene los siguientes Botónes :

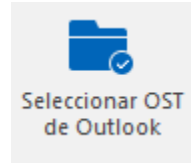

Haga clic en este botón para abrir el cuadro de dialogo de Seleccionar OST de Outlook.

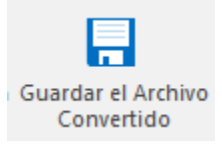

Haga clic en este botón para guardar el archivo convertidos en la ubicación de su preferencia.

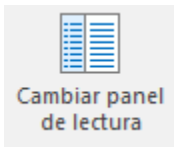

Haga clic en este botón para cambiar entre vistas horizontal y vertical del panel de lectura. Cuando hace clic en una carpeta en el panel derecho, por defecto, el panel izquierdo muestra los detalles en posiciones de columnas horizontales. Puede hacer clic en el icono **Cambiar Panel** de Lectura para

cambiar la posición a columnas verticales.

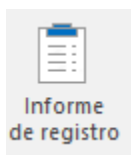

Haga clic en este botón para ver el **Informe de Registro**, el cual contiene los detalles del proceso de conversión.

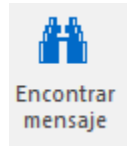

Haga clic en este botón para abrir cuadro de díalogo Encontrar Mensaje, el cual puede utilizar para buscar correos específicos utilizando, correos enviados, correos recibidos, asunto, 0 fecha.

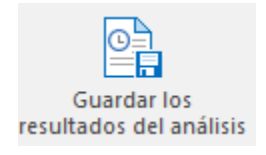

Haga clic en este botón para guardar los resultados de un análisis.

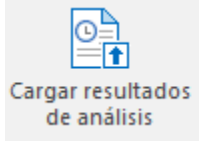

Haga clic en este botón para cargar y reutilizar los archivos que contienen los resultados de un análisis.

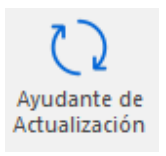

Haga clic en este botón para actualizar su programa. Utilice esta opción para chequear ya sea versiones mayores 0 del menores programa.

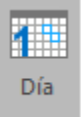

Haga clic en este botón para listar todas las entradas de un día en particular de la lista de correos escaneados.

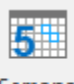

Semana Iaboral Haga clic en este botón para listar todas entradas de una semana de trabajo (de Lunes a Viernes).

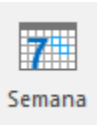

Haga clic en este botón para listar todas las entradas de una semana (de Lunes a Domingo).

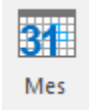

Haga clic en este botón para listar todas las entradas de un mes en particular.

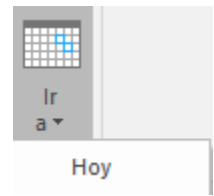

Haga clic en este botón para listar todas las entradas del día actual.

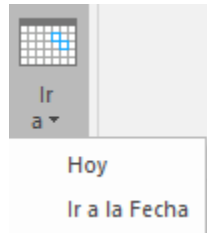

Haga clic en este botón para listar todas las entradas de un día en particular (cualquier día excepto el día actual).

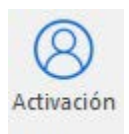

Utilice este botón para registrar **Stellar Converter** for OST

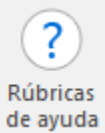

Haga clic en este botón para abrir el manual de ayuda para **Stellar** 

# Converter for OST

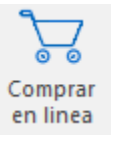

Haga clic en este botón para **Comprar** el programa.

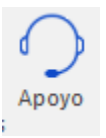

Haga clic en este botón para abrir la pagina de soporte en línea de Stellar Information Technology Private Limited's.

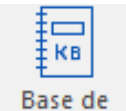

Base de Conocimientos Haga clic en este botón para visitar los artículos **Base** de Conocimientos de stellarinfo.com

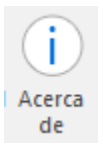

Haga clic en este botón para leer más información respecto al programa.

# 2.4. ¿Cómo Comprar?

Para saber mas sobre Stellar Converter for OST, haga clic aquí

Para comprar el software en línea, por favor visite <u>https://www.stellarinfo.com/es/compra-online.php?compra=21</u>

Alternativamente, clic en el icono Comprar en linea en el Ayuda Menú del Menú Bar para adquirir el

programa en línea.

Seleccione cualquiera de los métodos mencionados arriba para adquirir el programa.

Una vez que la orden sea confirmada, un numero de serie será enviado a usted vía correo electrónico, el cual servirá para activar el programa.

# 2.5. Activación del software

La versión de prueba es únicamente para fines de evaluación y debe activarse para usar todas las funciones del software. El software se puede activar mediante la clave de activación que recibirá por correo electrónico tras adquirir el software.

### Para activar el software:

- 1. Ejecute la version demo del programa Stellar Converter for OST.
- 2. En el menú **Activación**, haga clic en el botón **Activar**. La ventana Activación se muestra como figura a continuación:

| ctivación       |                                                             |               |
|-----------------|-------------------------------------------------------------|---------------|
| 0               | Indique la clave de activación para activar el producto.    |               |
| $(\mathcal{Q})$ |                                                             | Activar       |
| $\bigcirc$      | Encontrará la clave de activación en su correo electrónico. | Cancelar      |
|                 | No tengo una clave de activación.                           | Comprar ahora |

- 3. Si no tiene la clave de activación, haga clic en el botón **Comprar ahora** en la ventana, para acceder a Internet y comprar el producto.
- 4. En cuanto confirme el pedido, le enviaremos una clave de activación a la dirección de correo electrónico que nos facilite.
- 5. Escriba la **clave activación** (recibida por correo electrónico tras comprar el producto) y haga clic en el botón Activar (**compruebe que dispone de una conexión activa a Internet**).

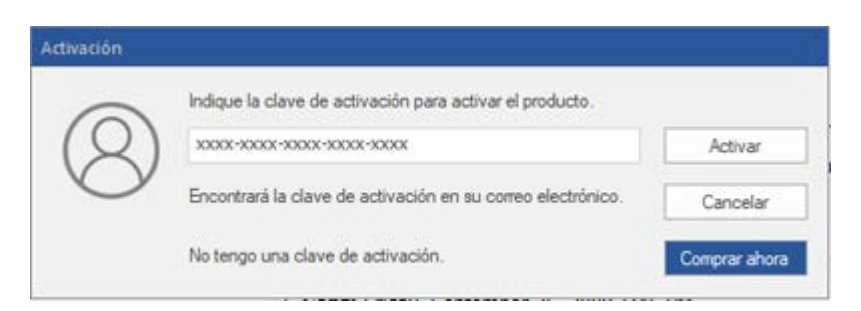

6. El software se comunicará automáticamente con el servidor de licencias para verificar que la clave introducida es correcta. Si la clave que ha indicado es válida, el software se activará correctamente.

7. El mensaje '*Activación se completó con éxito*' se muestra una vez que el proceso se ha completado con éxito. Haga clic en OK.

# 2.6. ¿Cómo actualizar?

Stellar publica actualizaciones del programa periódicamente para su programa **Stellar Converter for OST**. Usted puede actualizar el programa para mantenerlo al día. Estas actualizaciones pueden agregar nuevas funciones, características, servicios o cualquier otra información que pueda mejorar el programa. La opción de Actualizar de la aplicación es capaz de chequear las ultimas actualizaciones. Esto chequeara tanto las últimas versiones, menores o mayores disponibles en línea. Usted puede descargar fácilmente la versión menor a través del asistente de actualización. Sin embargo la versión mayor, si disponible, tiene que ser comprada. Mientras se actualiza el programa, se recomienda cerrar todos los programas en ejecución.

# Para actualizar el Stellar Converter for OST:

- 1. Ir a Herramientas opción en Menú Bar. Hacer clic en Ayudante de Actualización.
- 2. La ventana del Ayudante de Actualización Stellar se abrir. Hacer clic en Siguiente. El Asistente buscara las ultimas actualizaciones, y en caso encuentre nuevas, una ventana se abrir a indicando su disponibilidad.
- 3. Presionan **Siguiente**, el programa informático empezará a descargar archivos del servidor. Cuando el proceso está completo, el programa informático mejorará a la última versión.

# La actualización puede no producirse debido a las siguientes razones:

- Fracaso de conexión Internet
- Las actualizaciones no están disponibles
- Incapaz de descargar archivos de configuración
- Incapaz de localizar los archivos actualizados o la versión
- Incapaz de localizar el archivo ejecutable

Nota: Si la versión principal está disponible, tendrán que comprarla para mejorar el programa informático.

# 3.1. Buscar archivos OST

**Stellar Converter for OST** le permite buscar archivos OST en su computadora. Utilizando la opción Encontrar Archivo Outlook, Pueden buscar archivos OST en mandos, carpetas y carpetas secundarias. Sin embargo, pueden elegir sólo un mando para buscar un archivo OST.

Para Buscar archivos OST en los discos:

- Abra Stellar Converter for OST.
   Aparecerá el cuadro de diálogo Seleccionar archivo OST para conversión.
- Haga clic en el botón Encontrar.
   Se abre el cuadro de diálogo
   Buscar archivo
   OST.
- 3. Seleccione

la partición

- en la que
- desea que el
- programa

| eleccione una ubicación para buscar el | archivo OST              |                 |
|----------------------------------------|--------------------------|-----------------|
| :\OST file                             | -                        | Buscar          |
| Buscar en subcarpetas                  | Buscar en                | Detener         |
| esultados: Se encontraron un total de  | 4 archivos OST de Outloo | k.              |
| lame                                   | Tamaño                   | Creado          |
| D:\OST file\1.ost                      | 2.19 MB                  | Tue Jul 17 13:2 |
| D:\OST file\2.ost                      | 2.19 MB                  | Tue Jul 17 13:2 |
| D:\OST file\mac.ost                    | 2.68 MB                  | Tue Jul 17 13:2 |
| 0:\OST file\Simon - Copy.ost           | 100.04 MB                | Thu Jul 26 10:5 |
|                                        |                          |                 |
|                                        |                          | •               |
| <u>()</u>                              |                          |                 |

**Buscar archivos OST** 

busque archivos OST dañados y haga clic en **Buscar**.

4. Haga clic en

Buscar en para buscar archivos en una carpeta o subcarpeta

concreta.

5. Cuando el

programa

finalice el

proceso de

búsqueda,

podrá

consultar la

lista de

archivos

OST

encontrados

en la

pestaña de

Resultados.

6. Seleccione el archivo

que desee

convertir y

haga clic en

el botón

Convertir

para iniciar el proceso de conversión

# Para Buscar archivos OST en carpetas y sub-carpetas:

- 1. En el menú Inicio, haga clic en el icono **Seleccionar OST de Outlook** para abrir el cuadro de diálogo **Encontrar archivo OST.**
- 2. Haga clic en el botón Buscar. Se abre el cuadro de diálogo Buscar archivo OST.
- 3. En el cuadro de diálogo **Buscar archivo OST**, seleccione el disco duro en el que desee buscar los archivos OST.
- Haga clic en el botón Buscar en y seleccione la carpeta donde quiera buscar archivos OST. Además, si quiere buscar en subcarpetas que están dentro de esa misma carpeta, marque la casilla Buscar en subcarpetas.
- 5. Haga clic en el botón **Buscar**.
- Cuando el programa finalice el proceso de búsqueda, podrá consultar la lista de archivos OST encontrados en la pestaña de **Resultados**.
- 7. Seleccione el archivo que desee convertir y haga clic en el botón **Convertir** para iniciar el proceso de conversión.

Nota: Hacer clic en Borrar lista para limpiar el resultado de búsqueda.

# 3.2. Convertir Archivos OST

Si sabe la ubicación de los archivos OST, entonces usted puede especificar la ubicación directamente y empezar a convertir el archivos OST a bandeja archivos PST. Si no conocen el lugar, entonces puede buscar el archivo OST utilizando la opción **Buscar** archivos OST del programa **Stellar Converter for OST** 

# Para convertir archivos OST:

- 1. Ejecute el programa **Stellar Converter for OST**. Desde el cuadro de dialogo de **Seleccionar archivo OST para conversión**, seleccione / busque el archivo OST que desea **Convertir**. Haga clic en **Convertir** para iniciar la conversión del archivo OST seleccionado.
- El tiempo requerido para la conversión depende del tamaño del archivo OST. Puede detener el proceso de conversión haciendo clic en el botón de **Deténer**, que aparece durante la conversión del archivo OST seleccionado.

| Seleccionar archivo OST para conversión       | ×         |
|-----------------------------------------------|-----------|
| Cargue o busque un archivo OST y haga clic er | Convertir |
|                                               | Explorar  |
|                                               | Buscar    |
|                                               |           |
|                                               | Convertir |

3. Al finalizar el proceso de escaneado, la ventana de la aplicación **Stellar Converter for OST** abre el archivo OST para la visualización previa. El archivo convertido, junto con su contenido original se muestra en la estructura tres-paneles.

Todas las carpetas de la bandeja serán enlistadas en el panel derecho, bajo el nodo raíz. Haga clic en una carpeta para ver los correos. Haga clic en un correo para ver su contenido. Adicionalmente a los correos, calendario, contactos, tareas, notas, y diarios también pueden ser visualizados haciendo clic en las carpetas y botones respectivos.

Para cambiar entre panel de lectura horizontal y vertical, haga clic en el icono de **Cambiar Panel de Lectura** en **ver Menú**.

- 4. Para guardar el archivo OST convertido, haga clic en el icono Guardar el archivo convertido el cuadro de dialogo Inicio Menú. Se abre el cuadro de díalogo de Stellar Converter for OST. Haga clic en Explorar. (Puede incluir los elementos eliminados en la conversión si selecciona la casilla del botón)
- 5. En el cuadro de dialogo **Buscar carpeta**, seleccione la ubicación donde quiere guardar el archivo PST . Haga clic en **OK**.

| 6 | Guardar como    |                     |        |       |          | × |
|---|-----------------|---------------------|--------|-------|----------|---|
|   | Guardar com     | 0                   |        |       |          |   |
|   | ● PST           | OMSG                |        | OHTML |          |   |
|   | No recupera     | ar archivos selecci | onados |       |          |   |
|   | Dirección Desti | no :                |        |       |          |   |
|   | C:\Users\adm    | in\Desktop\         |        |       | Bxplorar |   |
|   |                 |                     |        |       | ОК       |   |

6. El archivo (PST) ser a guardado en su ubicación especifica. Tendrán que importar el archivo PST hacia MS Outlook para emplearlo.

**Nota**: seleccione la casilla "No recuperar archivos seleccionados"" para no incorporar dichos elementos al archivo convertido.

**Nota**: Puede detener el proceso de escaneo y conversión individualmente. Si paran el proceso de escaneo, entonces ningún archivo será convertido. Si usted detiene el proceso de conversión, entonces serán mostrados los archivos convertidos hasta ese momento. Además Microsoft Outlook debería cerrarse antes de empezar el proceso de escaneado.

# 3.3. Buscar, Ver, y Guardar un Mensaje

**Stellar Converter for OST** le permite buscar un mensaje particular de los archivos PST convertidos. El programa ofrece una función de **Encontrar mensaje**, la cual ayuda a reducir la búsqueda utilizando varias opciones. Puede salvar un mensaje directamente del resultado de búsqueda en formato MSG, EML, RTF, HTML o PDF.

# Para encontrar mensajes:

- 1. Haga clic en el icono Encontrar mensaje en el cuadro de dialogo Inicio Menú. ΕI cuadro de dialogo de Encontrar mensaje se abre.
- 2. Especificar el criterio de búsqueda en el cuadro de dialogo de Encontrar mensaje.
  - En el campo • Α. entren todos los o unos de caracteres del ID de correo electrónico de los destinatario s. Palabras clave tendrán que ser separadas por un punto y coma (;).
  - En el campo
     De, entren todos los o

|                             |                                      | and the second second second                                                                                   |                                                                                                    | and a second second second                                                                       | And a second second second                                                                                                    |                                                                                  |   |
|-----------------------------|--------------------------------------|----------------------------------------------------------------------------------------------------|----------------------------------------------------------------------------------------------------|--------------------------------------------------------------------------------------------------|----------------------------------------------------------------------------------------------------|----------------------------------------------------------------------------------|---|
| troduz<br>omo pu<br>ASG', E | ca el crit<br>untos y c<br>EML', 'RT | erio de búsqueda de<br>comas Haga clic dere<br>F','HTML','PDF'.                                                | tos correos. Puede introd<br>cho en uno de los correos                                                                                                    | icir múltiples parámetros,<br>listados en el panel y gu                                          | usando como separadore<br>árdelo como                                                                                                    | is tanto coma                                                                    | a |
| Busca                       | r mensaj                             | jes                                                                                                    |                                                                                                    |                                                                                                  |                                                                                                    |                                                                                  |   |
| Para                        |                                      | Mk                                                                                                    |                                                                                                    |                                                                                                  | Encor                                                                                                    | ntrar ahora                                                                      |   |
| De :                        |                                      |                                                                                                    |                                                                                                    |                                                                                                  | D                                                                                                    | etener                                                                           |   |
|                             |                                      | _                                                                                                    |                                                                                                    |                                                                                                  |                                                                                                    |                                                                                  |   |
| Asunt                       | 10 :                                 |                                                                                                    |                                                                                                    |                                                                                                  |                                                                                                    |                                                                                  |   |
| Se                          | eccione                              | e el campo de fecha                                                                                            |                                                                                                    |                                                                                                  |                                                                                                    |                                                                                  |   |
|                             |                                      |                                                                                                    |                                                                                                    |                                                                                                  |                                                                                                    |                                                                                  |   |
|                             | Fecha                                | Tuesd                                                                                                    | av July 31, 2018                                                                                                    |                                                                                                  | 0-                                                                                                    |                                                                                  |   |
|                             | Fecha                                | Tuesda                                                                                                    | ay , July 31, 2018                                                                                                    | 6                                                                                                | J                                                                                                    |                                                                                  |   |
| mensa                       | Fecha                                | Tuesd                                                                                                    | ay , July 31, 2018                                                                                                    | 0                                                                                                |                                                                                                    |                                                                                  |   |
| mensa                       | Fecha<br>ijes enco                   | Tuesdi<br>ortrados<br>De                                                                                       | ay, July 31, 2018                                                                                                    | Asunto                                                                                           | Fecha                                                                                                    | En Carpel                                                                        |   |
| mensa                       | Fecha<br>ijes enco                   | Tuesdi<br>ontrados<br>De<br><buscar></buscar>                                                                  | ay , July 31, 2018<br>A •<br>CBuscaro A                                                                                                    | Asunto                                                                                           | Fecha<br>KBuscaro                                                                                                    | En Carpel                                                                        |   |
| mensa<br>Ê                  | Fecha<br>ajes enco                   | Tuesdi<br>ontrados<br>De<br><buscar></buscar>                                                                  | ay , July 31, 2018<br>A v<br>CBuscaro P<br>Mikhali; Marja                                                                                                 | Asunto<br><buscar> &amp;<br/>dhaka</buscar>                                                      | Fecha<br>KBuscar><br>13-Jan-14 9:08 PM                                                                                                    | En Carpel                                                                        |   |
| mensa                       | Fecha<br>ties enco                   | Tuesdi<br>ontrados<br>De<br><buscar><br/>Nben<br/>ruben</buscar>                                               | A A<br>A<br>A<br>A<br>A<br>A<br>A<br>A<br>A<br>A<br>A<br>A<br>A<br>A<br>A<br>A<br>A<br>A<br>A                                                             | Asunto<br><buscar><br/>dhaka<br/>dhaka</buscar>                                                  | Fecha<br>KBuscar><br>13-Jan-14 9:08 PM<br>13-Jan-14 9:08 PM                                                                                                    | En Carpel<br><8 P<br>Inbox<br>Inbox                                              |   |
| mensa                       | Fecha<br>sjes enco                   | Tuesdi<br>ontrados<br>De<br><buscar><br/>ruben<br/>ruben<br/>ruben</buscar>                                    | A A<br>O cBuscaro C<br>Mikhali; Marija<br>Mikhali; Marija                                                                                                 | Asunto<br><buscar><br/>dhaka<br/>dhaka<br/>dhaka</buscar>                                        | Fecha<br>KBuscar><br>13-Jan-14 9:08 PM<br>13-Jan-14 9:08 PM<br>13-Jan-14 9:08 PM                                                                                                    | En Carpel<br><8<br>Inbox<br>Inbox<br>Inbox                                       |   |
| mensa                       | Fecha<br>ajes enco                   | Tuesdi<br>ontrados<br>De<br>«Buscar» &<br>ruben<br>ruben<br>ruben<br>mikhail                                   | A A<br>O cBuscaro C<br>Mikhal; Marija<br>Mikhal; Marija<br>Marija; Veronika; Vah                                                                          | Asunto<br><buscar><br/>dhaka<br/>dhaka<br/>dhaka<br/>Tutorial</buscar>                           | Fecha<br>KBuscars<br>13-Jan-14 9:08 PM<br>13-Jan-14 9:08 PM<br>13-Jan-14 9:08 PM<br>14-Jan-14 9:43 PM                                                                                                    | En Carpel<br><8 P<br>Inbox<br>Inbox<br>Inbox<br>Inbox                            |   |
| mensa                       | Fecha<br>sjes enco                   | Tuesdi<br>ontrados<br>De<br>«Buscar» &<br>ruben<br>ruben<br>mikhail<br>mikhail                                 | A CBuscaro C<br>Mikhai; Marja<br>Mikhai; Marja<br>Mikhai; Marja<br>Marja; Veronika; Vah<br>Marja; Veronika; Vah                                           | Asunto<br><buscar><br/>dhaka<br/>dhaka<br/>dhaka<br/>Tutorial<br/>Tutorial</buscar>              | Fecha<br>CBuscar<br>13-Jan-14 9:08 PM<br>13-Jan-14 9:08 PM<br>13-Jan-14 9:08 PM<br>14-Jan-14 9:43 PM<br>14-Jan-14 9:43 PM                                                                                                    | En Carpel<br><8 P<br>Inbox<br>Inbox<br>Inbox<br>Inbox<br>Inbox                   |   |
| imensa                      | Fecha<br>ajes enco                   | Tuesdi<br>ontrados<br>De<br><buscar><br/>uben<br/>ruben<br/>ruben<br/>mikhail<br/>mikhail<br/>mikhail</buscar> | A CBuscaro CMikhail; Marija<br>Mikhail; Marija<br>Mikhail; Marija<br>Mikhail; Marija<br>Mikhail; Marija<br>Marija; Veronika; Vah<br>Marija; Veronika; Vah | Asunto<br><buscar><br/>dhaka<br/>dhaka<br/>dhaka<br/>Tutorial<br/>Tutorial<br/>Tutorial</buscar> | Fecha<br><br> | En Carpel<br><8 P<br>Inbox<br>Inbox<br>Inbox<br>Inbox<br>Inbox<br>Inbox<br>Inbox |   |

#### Encontrar mensaje

unos de caracteres del ID de correo electrónico de los remitentes. Palabras clave tendrán que ser separadas por un punto y coma (;). En el campo • Asunto, especifican el asunto que se buscará. Si desea • buscar correos enviados y recibidos en una fecha en particular, seleccione el cuadrado de Selecciona r Fecha, y seleccione una fecha desde el drop box de Fecha. 3. Clicar en Encontrar Ahora para iniciar la búsqueda.

### Para ver mensajes:

- 1. Una vez que la búsqueda esta completada, una lista de correos que coinciden con el criterio de búsqueda se mostrara.
- 2. Hacer doble-clic en un correo para abrirlo en una nueva ventana.

# Para guardar mensajes:

- Para guardar cualquier mensaje del resultado de búsqueda, simplemente haga clic-derecho y:
  - Seleccione **Guardar como MSG** para guardar el mensaje en formato **MSG**.
  - Seleccione Guardar como EML para guardar el mensaje en formato EML.
  - Seleccione Guardar como RTF para guardar el mensaje en formato RTF.
  - Seleccione Guardar como HTML para guardar el mensaje en formato HTML.
  - Seleccione Guardar como PDF para guardar el mensaje en formato PDF.

Necesita importar el archivos PST en MS Outlook para poder verlo.

# 3.4. Organizar Correos Escaneados

**Stellar Converter for OST** le permite organizar los correos convertidos por Fecha, De, Para, Asunto, Tipo, Adjunto, Eliminado e importancia. Esta característica lo ayuda a sortear y organizar los mensajes en grupos predefinido.

El programa provee siete arreglos estándar predefinido que puede escoger. Están disponibles en el panel listando todos los correos / mensajes escaneados.

#### Para organizar correos y mensajes escaneados:

- 1. Ejecutar Stellar Converter for OST.
- 2. Seleccione el archivo OST que necesita ser convertido.
- 3. Luego del escaneo, la aplicación enlistara todos los correos del archivo OST convertidos en el panel de previsualización.

|          | . 1 | D |   | De                |   | A                            | Asunto                                                                              | 0.000                                                                                                    | -      |   | P.A.              |
|----------|-----|---|---|-------------------|---|------------------------------|-------------------------------------------------------------------------------------|----------------------------------------------------------------------------------------------------|--------|---|-------------------|
|          |     |   |   | <buscar></buscar> | P | diuscaro 🖉                   | <buscaro< th=""><th>Organizado por</th><th></th><th>~</th><th>Fecha</th></buscaro<> | Organizado por                                                                                                  |        | ~ | Fecha             |
| 1        |     |   | 8 | wiktor            |   | Sabastian, Tymon; Lgracy/Be  | Testing Mail                                                                        |                                                                                                    | 11-Jar |   | De                |
|          |     |   | 8 | wiktor            |   | Sabastian; Tymon; Lgracy@e   | Testing Mail                                                                        |                                                                                                    | 11-Jan |   | Para              |
| 盲        |     |   |   | wiktor            |   |                              | gi, historichi                                                                      | hinhinhinhinhinhigugb                                                                                           | 11-Jan |   | Asunto            |
|          |     |   |   | witter            |   |                              | G631221222222                                                                       | interneting of the second second second second second second second second second second second second second s | 11-Jar |   | Time              |
| <b>B</b> |     |   | 8 | ruben             |   |                              | testing expert                                                                      |                                                                                                    | 11-Jan |   | npo               |
|          |     | 2 |   | ruben             |   |                              | testing expert                                                                      |                                                                                                    | 11-Jan |   | Archivo adjunto   |
| 1        |     | 6 | 8 | ruben             |   | Mikhal; Marja                | dhaka                                                                               |                                                                                                    | 13-Jar |   | Prioridad         |
|          |     | 2 | 8 | nben              |   | Michail; Marşa               | dhaka                                                                               |                                                                                                    | 13-Jar |   | Importance        |
| î        |     | 6 | 8 | garcia            |   | Wiktor; Sabastian; Tymon; Ra | Testing Mail 663                                                                    |                                                                                                    | 14-Jan |   | importance        |
|          |     | - |   | garcia            |   | Wiktor; Sabastian; Tymon; Ra | Testing Mail 663                                                                    |                                                                                                    | 14-Jar |   | Mostrar en grupos |
| -        |     | 4 | 0 | anin'n            |   | Management March Person D    | Testes Halt 1971                                                                    | N                                                                                                    | 6.6. 5 | _ |                   |

4. Haga clic-derecho en los encabezados en la columna de la cuadricula del correo y vera la opción **Organizado por**.

5. Seleccione cualquiera de las siguientes propiedades de la lista de **Organizado por** para listar los correos de acuerdo a los criterios seleccionados:

- o Fecha
- o **De**
- o Para
- o Asunto
- o **Tipo**
- Archivo adjunto
- o Prioridad

- o Importance
- Mostrar en grupos

## Opción de búsqueda de correos en la cuadricula de correo

Puede buscar correos específicos desde el propio panel de previsualización. Una vez que el archivo OST convertido aparece en el panel de previsualización, puede ingresar el texto de búsqueda en el cuadro de búsqueda del encabezado de la columna para buscar correos en una columna especifica. Esta búsqueda es realizada en una sola columna.

#### Para buscar correos en el panel de previsualización, siga los siguiente pasos:

- 1. Ejecutar la aplicación Stellar Converter for OST.
- 2. Seleccione el archivo OST que necesita ser convertido.
- 3. Luego del escaneo, la aplicación enlistara todos los correos convertidos del archive OST en el panel de previsualización.
- 4. Ingrese el texto a buscar en cualquiera de las cuadriculas de búsqueda. Puede ingresar textos en los encabezados De, Para, Asunto, y Fecha solamente.

| 습   | 1 | D        | 8  | De                                                                                                    | A                            | Asunto                  | Fecha                                             |   |      |
|-----|---|----------|----|----------------------------------------------------------------------------------------------------|------------------------------|-------------------------|---------------------------------------------------|---|------|
|     |   |          |    | (Buscar)                                                                                                    | P (Buscar) P                 | (Buscar)                | <buscaro< td=""><td>Q</td><td>100</td></buscaro<> | Q | 100  |
| 8   |   | <b></b>  | 8  | wiktor                                                                                                    | Sabastian, Tymon; Lgracy@e   | Testing Mail            | 11-Jan-14 2:59 AM                                 |   |      |
|     |   |          | 8  | wiktor                                                                                                    | Sabastian; Tymon; Lgracy@e   | Testing Mail            | 11Jan-14 2:59 AM                                  |   | 100  |
| 8   |   |          |    | wiktor                                                                                                    |                              | gannennennennennengg.g. | 11 Jan-14 2:59 AM                                 |   |      |
|     |   | <u>a</u> | 1  | wiktor                                                                                                    |                              | gammmmmmmmmg.g.         | 11-Jan-14 2:59 AM                                 |   |      |
| 8   |   | ê 🗋      | 8  | tuben                                                                                                    |                              | testing expert          | 11-Jan-14 4:41 AM                                 |   |      |
|     |   | 6        | 8  | ruben                                                                                                    |                              | testing expert          | 11Jan-14 4:41 AM                                  |   |      |
| 8   |   |          |    | ruben                                                                                                    | Michail; Marija              | dhaka                   | 13-Jan-14 9:08 PM                                 |   |      |
| -   |   | 2        |    | ruben                                                                                                    | Michail: Marija              | dhaka                   | 13-Jan-14 9:08 PM                                 |   |      |
|     |   | 1        | 11 | garcia                                                                                                    | Wiktor; Sabastian; Tymon; Ra | Testing Mail 663        | 14 Jan-14 2:01 AM                                 |   |      |
| 100 |   | <b>a</b> | 8  | garcia                                                                                                    | Wiktor; Sabastian; Tymon; Ra | Testing Mail 663        | 14-Jan-14 2:01 AM                                 |   | 1.00 |
| -   |   | 0        | 0  | and the second second sec | Management Man Care B        | Tanta Bart 1981         | 14 1-4 14 1-10 144                                |   | Ŧ    |

5. La aplicación mostrara todos los correos y mensajes que satisfacen el criterio de búsqueda.

# 3.5. Importar un archivo PST en Microsoft Outlook

#### Para importar un archivo PST en Microsoft Outlook 2019 / 2016 / 2013:

- Abren Microsoft Outlook. De archivo Menú, seleccionar Abrir & Exportar.
- Seleccione Importar / Exportar opción desde el panel de la derecha.
- En el Ayudante de importación y exportación, eligen Importar a partir de un otro programa o archivo, presionan Siguiente.
- En el cuadro de dialogo de importar un archivo, seleccione Archivo de datos Outlook (.pst), presionan Siguiente.
- Clicar Explorar para localizar el archivo PST que se tiene que importar. En el bloque de opciones, eligen una opción conveniente. Presionan Siguiente.
- En el cuadro de dialogo importar Archivo de datos Outlook, seleccione las carpetas que deben ser importadas en Microsoft Outlook. Clic en terminar.

#### Para importar un archivo PST en Microsoft Outlook 2010:

- Abren Microsoft Outlook. De archivo Menú, seleccionar Abrir -> importar.
- En el Ayudante de importación y exportación, eligen Importar a partir de un otro programa o archivo, presionan Siguiente.
- En el cuadro de dialogo de importar un archivo, seleccione Archivo de datos Outlook (.pst), presionan Siguiente.
- Clicar Explorar para localizar el archivo PST que se tiene que importar. En el bloque de opciones, eligen una opción conveniente. Presionan Siguiente.
- En el cuadro de dialogo importar Archivo de datos Outlook, seleccione las carpetas que deben ser importadas en Microsoft Outlook. Clic en terminar.

#### Para importar un archivo PST en Microsoft Outlook 2007:

- Abren Microsoft Outlook. En el Menú Archivo, eligen Importar y Exportar.
- En el Ayudante de importación y exportación, eligen Importar a partir de un otro programa o archivo, presionan Siguiente.
- En el bloque Importar archivo, elegir Archivo de carpetas personales (PST), presionan Siguiente.
- Clicar Explorar para localizar el archivo PST que se tiene que importar. En el bloque de opciones, eligen una opción conveniente. Presionan Siguiente.
- En la ventana de diálogo Importar Carpetas Personales, eligen las carpetas que se tienen que importar en Microsoft Outlook. Presionan Terminado.

# 3.6. Leer archivos MSG, EML, RTF, HTML y PDF

# Para leer un correo guardado como archivo MSG:

- 1. Dirigen se hacia al lugar donde el archivo .msg está guardado o presiona el vínculo mostrado en la ventana de diálogo del mensaje de confirmación.
- 2. Doble clic para abrir el archivo. El archivo se abre como un correo electrónico regular en la ventana de MS Outlook.

# Para leer un correo guardado como archivo EML:

- 1. Dirigen se hacia al lugar donde el archivo .eml está guardado o presiona el vínculo mostrado en la ventana de diálogo del mensaje de confirmación.
- 2. Doble clic para abrir el archivo. El archivo se abre como un correo electrónico regular en la ventana de MS Outlook.

# Para leer un correo guardado como archivo RTF:

- 1. Navegue a la ubicación donde se ha guardado el archivo RTF o haga clic en el enlace mostrado en el cuadro de dialogo de mensaje satisfactorio.
- 2. Haga doble-clic para abrir el archivo en Wordpad.

### Para leer un correo guardado como archivo HTML:

- 1. Navegue a la ubicación donde se ha guardado el archivo HTML o haga clic en el enlace mostrado en el cuadro de dialogo de mensaje satisfactorio.
- 2. Haga doble-clic para abrir el archivo en su buscador por defecto.

### Para leer un correo guardado como archivo PDF:

- 1. Navegue a la ubicación donde se ha guardado el archivo PDF o haga clic en el enlace mostrado en el cuadro de dialogo de mensaje satisfactorio.
- 2. Haga doble-clic para abrir el archivo en lector de archivos PDF .

# 3.7. Guardar el Informe

Con Stellar Converter for OST, Informe del Registro para analizar el proceso de conversión en una etapa mas adelante.

### Para salvar el informe:

- 1. En el Menú Ver, eligen Informe de registro.
- 2. En el cuadro de diálogo Informe del Registro, haga clic en Guardar.

| Tipo item                     | Archivo adjunto                                                                                                | Descripción               | Estatuto   | - |
|-------------------------------|----------------------------------------------------------------------------------------------------|---------------------------|------------|---|
| Informe de Stellar Convert.   |                                                                                                    |                           |            |   |
| Ubicación del archivo origina | al de la constante de la constante de la constante de la constante de la constante de la constante de la const | C:\Users\admin\Desktop\ka |            |   |
| Tamaño del archivo de oríge   | en .                                                                                                    | 124.74 MB                 |            |   |
| Hora de inicio de escaneo     |                                                                                                    | Tuesday, October 15, 2019 |            |   |
| Carpeta                       |                                                                                                    | SPAM Search Folder 2      | Convertido |   |
| Carpeta                       |                                                                                                    | Top of Outlook data file  | Convertido |   |
| Carpeta                       |                                                                                                    | Deleted Items             | Convertido |   |
| Carpeta                       |                                                                                                    | Inbox                     | Convertido |   |
| Mensaje (Elemento Mail)       | 30                                                                                                    | Testing Mail              | Convertido |   |
| Mensaje (Elemento Mail)       | 20                                                                                                    | gjkjhhhhhhhhhhhhhhhhhhhhh | Convertido |   |
| Mensaje (Elemento Mail)       | 1                                                                                                    | testing expert            | Convertido |   |
| Mensaje (Elemento Mail)       | 9                                                                                                    | dhaka                     | Convertido |   |
| Mensaje (Elemento Mail)       | 40                                                                                                    | Testing Mail 663          | Convertido |   |
| Mensaje (Elemento Mail)       | 79                                                                                                    | Testing Mail 1362.        | Convertido |   |
| Mensaje (Elemento Mail)       | 3                                                                                                    | Tutorial                  | Convertido |   |
| Mensaje (Elemento Mail)       | 62                                                                                                    | loto                      | Convertido |   |
| Mensaje (Elemento Mail)       | 19                                                                                                    | Testing Mail No. 999      | Convertido |   |
| Mensaje (Elemento Mail)       | 24                                                                                                    | Testing Mail No. 1000.    | Convertido |   |
| Mensaje (Elemento Mail)       | 8                                                                                                    | Testing Mail No. 1001.    | Convertido |   |
| Mensaje (Elemento Mail)       | 15                                                                                                    | Testing Mail No.          | Convertido |   |
| Mensaje (Elemento Mail)       | 21                                                                                                    |                           | Convertido |   |
|                               |                                                                                                    | 1.0.01.01.01.01           | e e1       |   |

3. En el cuadro de dialogo **Guardar como**, especifique la ubicación donde quiera guardar el archivo de registro. Presionan **Guardar**.

# 3.8. Guardar y reutilizar los resultados de un análisis

Con esta herramienta podrá guardar los resultados de un análisis (haciendo clic sobre Guardar resultados de análisis) y reutilizar el archivo .DAT resultante en el futuro (para ello deberá hacer clic sobre Cargar resultados de análisis). De este modo podrá ahorrar tiempo a la hora de restaurar los datos que necesite, ya que no será necesario analizar de nuevo el archivo PST dañado.

Para guardar los resultados del análisis del archivo OST, siga los pasos descritos a continuación:

1. Diríjase al menú de Inicio y seleccione la opción Guardar resultados de análisis.

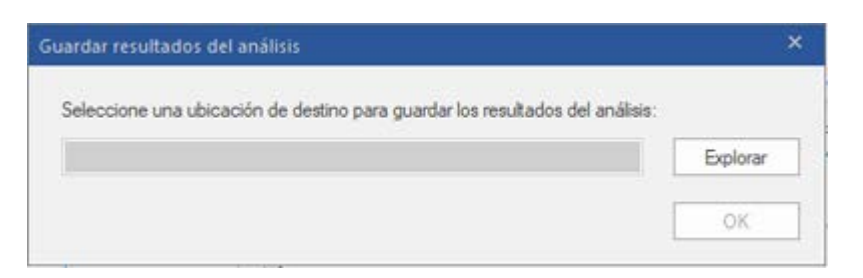

- 2. Se abrirá el cuadro de diálogo **Guardar resultados del análisis**. **Busque** la carpeta en la que desea **Guardar los resultados análisis** y haga clic en OK. Los resultados se guardarán en un archivo .DAT.
- 3. Se abrirá un nuevo cuadro de diálogo: haga clic en **OK**.

#### Cargar resultados de análisis

Esta opción permite iniciar el proceso de conversión desde los resultados del análisis guardados o desde un archivo .DAT.

#### Para cargar los resultados del análisis del archivo OST, siga los pasos descritos a continuación:

1. Diríjase al Menú de inicio y haga clic en Guardar resultados de análisis.

| Cargar resultados de análisis                                                                                                    | ×               |
|----------------------------------------------------------------------------------------------------|-----------------|
| Cargar archivo analizado<br>Stellar Converter for OST está listo para cargar los resultados de análisis guardados<br>previamente.<br>Para cargar los resultados del análisis, seleccione un archivo y haga clic sobre Cargar<br>resultados de análisis. |                 |
| STTOPST Scan_Friday, August 10, 2018 11_10_01.DAT                                                                                                    | Añadir          |
|                                                                                                    | Eliminar        |
|                                                                                                    | Reiniciar       |
| Resultados de análisis de : C:\Users\Alex\Desktop\kacper-rr -<br>Copy.ost<br>Fecha del análisis : Friday, August 10, 2018 11_10_01                                                                                                    |                 |
| Cargar resultad                                                                                                    | los de análisis |

- 2. En el cuadro de diálogo que aparecerá, podrá consultar una lista de los resultados de análisis previos almacenados por el programa.
- 3. Si los resultados de análisis del archivo deseado no se encuentran en la lista, haga clic en **Añadir** y seleccione el archivo .DAT que le interesa.
- 4. Haga clic en Abrir.
- 5. El archivo añadido se mostrará en la lista contenida en el cuadro de diálogo. Haga clic en **Eliminar** si desea eliminar los datos de análisis (el archive .DAT correspondiente).
- 6. Haga clic en **Reiniciar** si desea vaciar la lista para empezar a guardar nuevos archivos.
- 7. Haga clic en Cargar resultados de análisis.
- 8. Cuando se abra el cuadro de diálogo correspondiente, haga clic en OK.

**Nota**: solo podrá seleccionar un archivo cada vez. No es posible llevar a cabo el proceso en dos archivos simultáneamente.

# FAQs

#### 1. ¿Puedo convertir archivos OST en cualquier otro formato?

Stellar Converter for OST convierte archivos OST a bandeja PST. Usted también puede guardar correos individuales en formato MSG, EML, PDF, RTF o HTML.

# 2. Me e olvidado la ubicación de mi archivo OST. Puedo buscar el archivo OST utilizando la aplicación?

Por supuesto que puede buscar archivos OST en una carpeta o unidad especifica. Haga clic en la opción **Buscar** en la aplicación para localizaré el archive OST.

# 3. Cuanto tiempo le toma al programa Stellar Converter for OST convertir una archivo OST a una bandeja PST?

El tiempo de escaneo depende en el tamaño del archivo OST. Mientras el proceso se esta ejecutando, tiene que esperar a que se complete el proceso de conversión. Una vez que el proceso se completa usted puede guardar la nueva bandeja PST creada, en una ubicación especifica.

### 4. Quiero analizar el proceso de conversión. ¿Puedo ver el informe posteriormente?

Si, la aplicación le da la opción de guardar el reporte de registros como un archivo de texto el cual puede ver en una etapa posterior.

### 5. E convertido mi archivo OST a PST. Como lo puedo importar a MS Outlook?

Por favor siga el siguiente enlace para obtener los pasos para Importar un archivo PST a MS Outlook.

# 6. A la hora de guardar ¿es posible descartar los elementos eliminados de la bandeja de correo convertida y no incluirlos?

Sí, para ello basta con seleccionar la casilla "No recuperar archivos seleccionados".

### 7. ¿Que es un archivo OST?

Si utiliza Outlook como un cliente Exchange Server y no utiliza un archivo PST para guardar su información (en lugar, guarda sus datos en un Exchange Server), el archivo OST le permite trabajar offline. El archivo OST actual esencialmente como una copia offline de la información guardada en el Exchange Server. Cuando usted esta trabajando offline, todos los cambios que haga en contactos, mensajes, y otros ítems de Outlook y carpeta ocurran en el almacenaje offline. Una vez

que esta nuevamente Online, Outlook sincroniza los cambios entre el archivo offline y su almacenaje de Exchange Server.

# 8. Tengo un archivo PST que sobrepasa los 50 GB de tamaño, ¿el nuevo PST tendrá el mismo tamaño que el original?

En el caso de archivos de gran tamaño, Stellar Converter for OST divide automáticamente el nuevo archivo PST en archivos de menor tamaño. El tamaño de los archivos divididos dependerá de la versión de Outlook instalada en su ordenador:

Si tiene instalado Outlook 2007, el nuevo archivo PST tendrá un tamaño de aproximadamente 18 GB.

Si tiene instalado Outlook 2010 o una versión posterior, el nuevo archivo PST tendrá un tamaño de 45 a 48 GB.